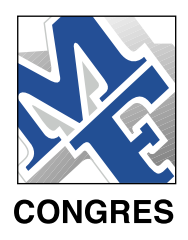

# MANUEL D'UTILISATION

www.mfcongres.com

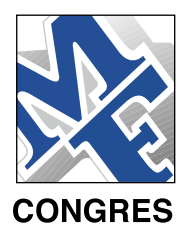

# **INTRODUCTION**

Le manuel d'utilisation du site MF Congrès : <u>www.mfcongres.com</u>, vous indiquera étape par étape les différentes fonctionnalités offertes par notre site.

Ces applications vous permettront d'inscrire vos clients, d'actualiser, d'ajouter ou de supprimer les informations clients, de gérer vos réservations hôtelières ainsi que d'effectuer vos recherches selon de nombreux critères. De plus, une fonction « export » vous permettra d'exporter les informations client sur un fichier Excel que vous pourrez ensuite récupérer sur votre système local.

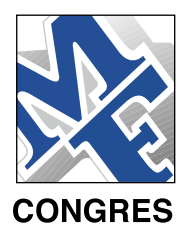

Tout d'abord, il convient de définir et répartir l'administration du site.

#### Définition des administrateurs :

Le système permet de définir plusieurs niveaux d'accès aux informations avec un administrateur général (coordinateur) qui sera unique si un seul administrateur est désigné pour la gestion d'un congrès, et /ou avec un administrateur général et /un ou plusieurs administrateurs locaux (filiale) dans le cas d'une gestion bi ou multipolaire d'un congrès.

Exemple:

Organisation d'un congrès international :

- Administrateur général : Siège de la compagnie
- Administrateurs locaux : Une ou plusieurs filiales.

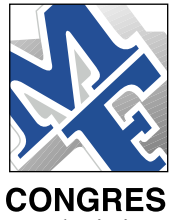

L'administrateur général établi une commande qu'il répartit entre ces filiales et lui. L'administrateur général pourra accéder à l'ensemble des informations relatives à la commande, en suivre l'évolution, les modifier, les annuler, alors que les administrateurs locaux auront un accès limité aux attributions fournies par l'administrateur général.

## **1. CODE D'ACCES:**

1.1/ Pour accéder au site, ouvrir l'URL: http://www.mfcongres.com

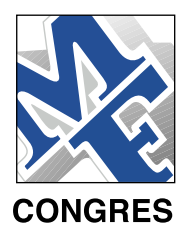

1.2/ Cliquer sur le bouton « CODE D'ACCES », situé sur la barre en haut de page.

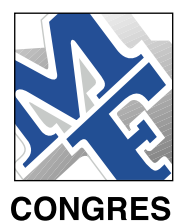

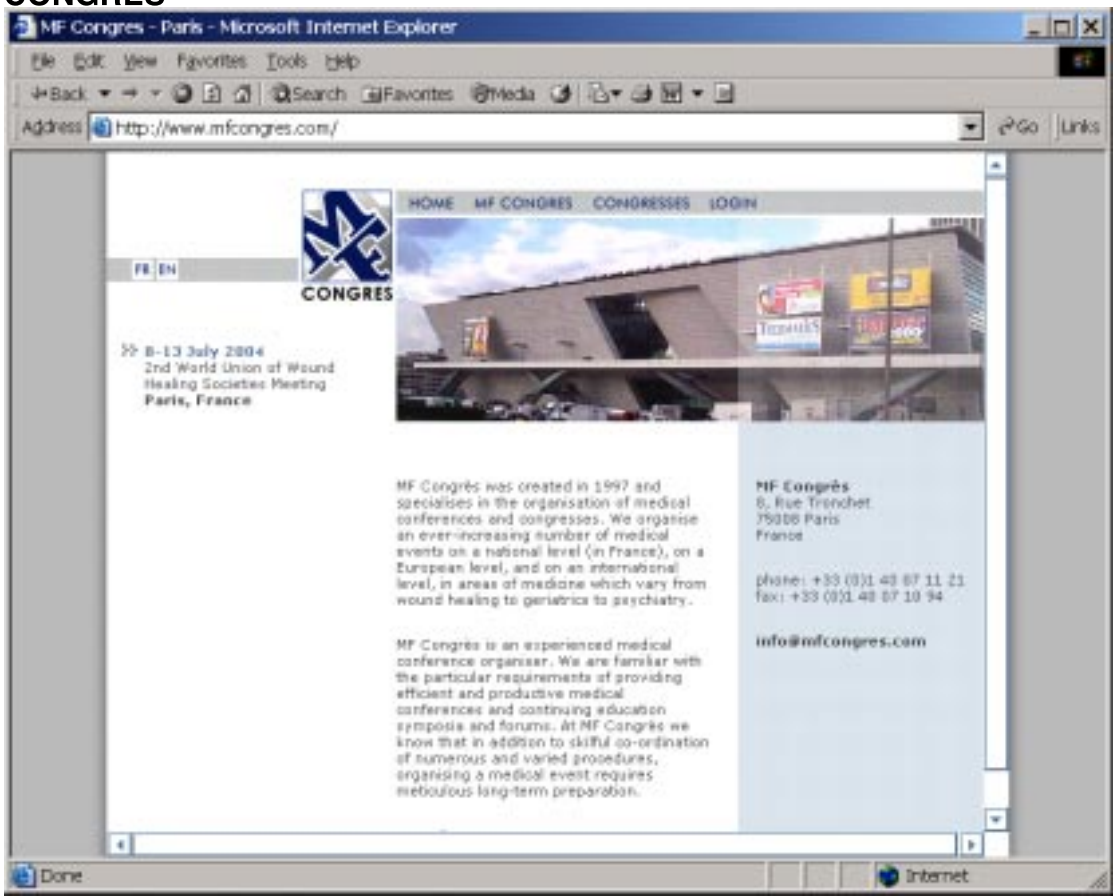

Figure 1: page d'accueil du site: <u>www.mfcongres.com</u>

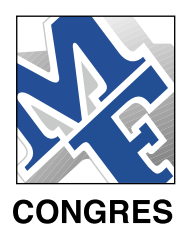

1.3/ Sélectionner la troisième option pour accéder à la partie réservée aux sponsors.

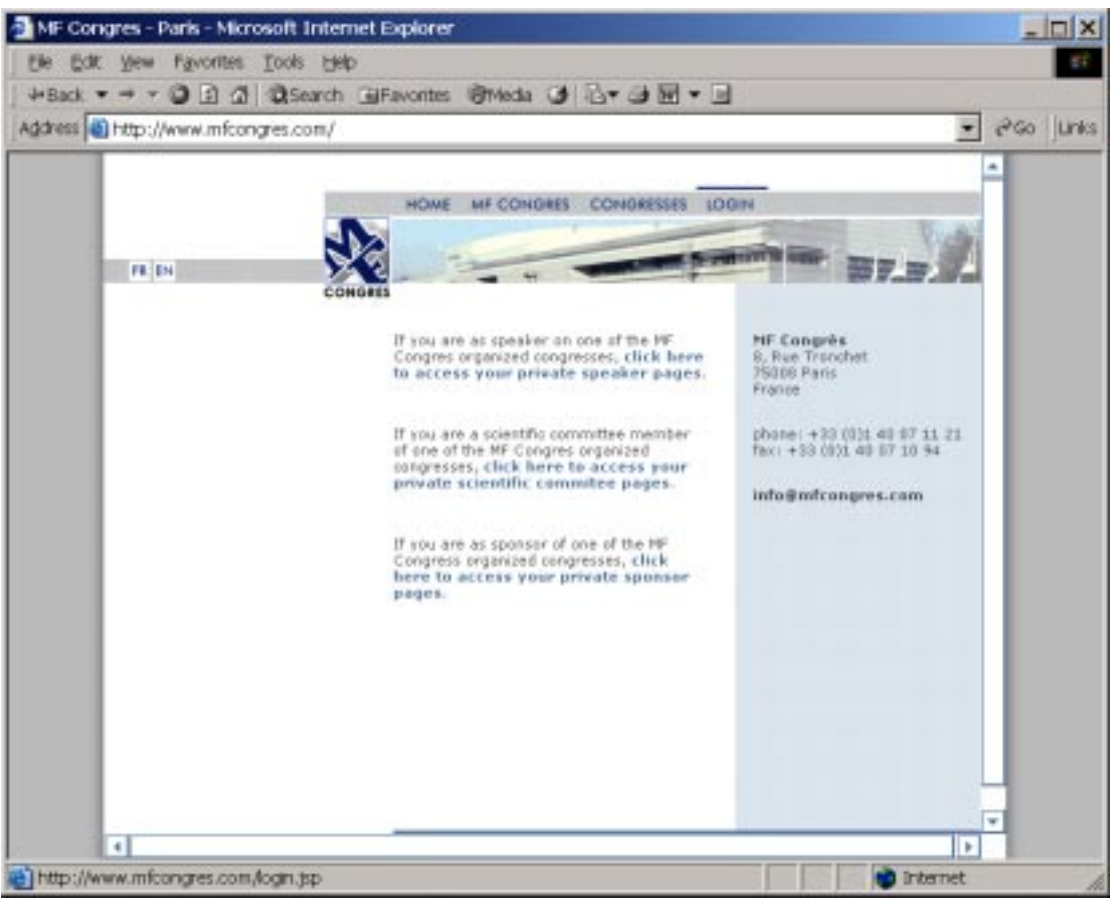

Figure 2: page d'accès: <u>www.mfcongres.com</u> à la partie priveé sponsor

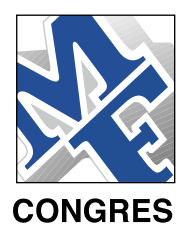

## 1.4 Entrer votre code d'accès et votre mot de passe

| MF Congres - Login - Microsoft Internet Explorer |               |
|--------------------------------------------------|---------------|
| File Edit View Favorites Tools Help              | E1            |
| +Back + + + O 3 @ OSearch (#Favorites @Med       | 9 &-933       |
| Address http://www.mfcongres.com/sponsor         | • 🖓 Go Links  |
|                                                  | 2             |
|                                                  |               |
| usemane:<br>password:                            | UNGRES<br>min |
|                                                  |               |
|                                                  |               |
|                                                  |               |
| Done                                             | Dinternet     |

Figure 3 : page d'accès à la partie réservée aux sponsors

Note: vous pouvez directement accéder à cette page en tapant l'URL : <u>http://www.mfcongres.com/sponsor</u>

Note: si votre code d'accès ou votre mot de passe sont incorrects, la page d'accès réapparaît, renouvelez votre saisie.

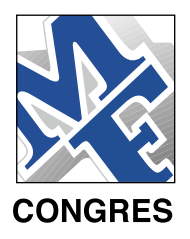

| HOME Number                                          |                                                      |                                                                      |                                                                  |                                                                  |   |
|------------------------------------------------------|------------------------------------------------------|----------------------------------------------------------------------|------------------------------------------------------------------|------------------------------------------------------------------|---|
|                                                      | or customers:                                        | 3                                                                    |                                                                  |                                                                  |   |
| T and that area                                      | s registration                                       | s: 3 / 200                                                           |                                                                  |                                                                  |   |
| HOTEL<br>RESERVATIONS Cor<br>- search 34             | ncordo -<br>uperíor                                  | Concorde - normal                                                    | Maridian -<br>superior                                           | Meridien - normal                                                | 1 |
| CONGRESS 7/<br>REGISTRATIONS 7/<br>r search 7/       | 7/04: 0/50<br>8/04: 1/50<br>9/04: 1/50               | 7/7/04: 0/100<br>7/8/04: 0/100<br>7/9/04: 0/100                      | 7/7/04: 0/30<br>7/8/04: 0/30<br>7/9/04: 1/30                     | 7/7/04: 1/30<br>7/8/04: 1/30<br>7/9/04: 1/30                     |   |
| Mortels 7/1<br>Meridian 7/1<br>n Concorde 7/1<br>7/1 | 1/04: 1/50<br>1/04: 1/50<br>2/04: 1/50<br>3/04: 1/50 | 7/10/04: 0/100<br>7/11/04: 0/100<br>7/12/04: 0/100<br>7/13/04: 0/100 | 7/11/04: 1/30<br>7/11/04: 1/30<br>7/12/04: 1/30<br>7/13/04: 0/30 | 7/11/04: 1/30<br>7/11/04: 0/30<br>7/12/04: 0/30<br>7/13/04: 0/30 |   |

Figure 4: page d'accueil, descriptif général des commandes. Vue du coordinateur.

Cette page donne un descriptif général des informations suivantes :

- Nombre total de clients inscrits (3)
- Nombre total de clients inscrits /nombre total d'inscriptions possibles (3/200)
- Réservation par hôtel et type de chambre/nombre total de chambres par type de chambre réservées (0/50)

# Si le rôle d'utilisation est « coordinateur », le descriptif général montre l'ensemble des informations (Administrateur général et filiales).

Exemple : Figure 4 :

- Congress registration : 3 clients inscrits sur 200 possibles,
- Hotel reservation : Concorde Supérior : le 7/8/2004 : 1 chambre occupée sur 50 réservées.

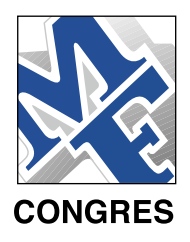

# NOTE: Si le rôle d'utilisateur est de type « filiale», les données figurant sur l'état correspondent :

- Nombre total de clients inscrits (1)
- Nombre total de clients inscrits / nombre total d'inscriptions possibles (1/100)
- Réservations par hôtel et type de chambre / nombre total de chambres et type de chambres réservées (0/20)

Pour la filiale seulement :

|                       | CONVATEC - ConvaTec France    | 0                 |                   | ovt2<br>Dec 5, 2003<br>1000ut |  |  |
|-----------------------|-------------------------------|-------------------|-------------------|-------------------------------|--|--|
| номе                  | Number of customers: 1        |                   |                   |                               |  |  |
| CUSTOMERS             | Congress registrations: 1 / 1 | 00                |                   |                               |  |  |
| - add                 | Hotel reservations:           |                   |                   |                               |  |  |
| HOTEL<br>RESERVATIONS | Meridien - superior           | Meridien - normal | Concorde - normal |                               |  |  |
| CONGRESS              | 7/7/04: 0/20                  | 7/7/04: 0/20      | 7/7/04: 1/50      |                               |  |  |
| n search              | 7/8/04: 0/20                  | 7/6/04: 0/20      | 7/8/04: 1/50      |                               |  |  |
|                       | 7/9/04: 0/20                  | 7/9/04: 0/20      | 7/9/04: 1/50      |                               |  |  |
|                       | 7/10/04: 0/20                 | 7/10/04: 0/20     | 7/10/04: 1/50     |                               |  |  |
|                       | 7/11/04: 0/20                 | 7/11/04: 0/20     | 7/11/04: 1/50     |                               |  |  |
|                       | 7/12/04: 0/20                 | 7/12/04: 0/20     | 7/12/04: 1/50     |                               |  |  |
|                       | 7/13/04: 0/20                 | 7/13/04: 0/20     | 7/13/04: 1/50     |                               |  |  |

Figure 5: : page d'accueil, descriptif général des commandes. Vue de la filiale.

Exemple : Figure 5 :

- Congress registration : inscription enregistrée sur les 100 allouées.
- Hotel reservation : Méridien supérior : le 7/8/2004 : 0 chambres occupées sur 20 allouées.

NOTE : La filiale n'a pas de chambres Concorde supérior. (Figure 4)

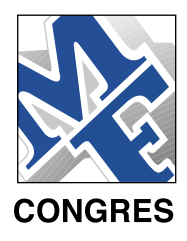

# 2. GESTION DES INSCRIPTIONS

#### 2.1/ Inscrire un client

Pour ajouter un nouveau client, cliquer sur le lien [cutters>add] sur la barre de navigation à gauche de l'écran. La fiche de renseignements client est à compléter. Les champs (\*) sont obligatoires.

| these http://www              | e mfoongres.com/sponsor/p.stomer_find.do          | - 2Go Lin                     |
|-------------------------------|---------------------------------------------------|-------------------------------|
|                               | u nava di sana u shika u sa kasa sa na fina sana. | 1                             |
| CONCILS                       | CONVATEC - ConvaTec UK                            | ovt1<br>Dec 5, 2003<br>Iggout |
| IOME                          | Customer details                                  |                               |
| USTOMERS<br>search<br>add     | Personal Information                              |                               |
| IOTEL<br>ESERVATIONS          | first name*:                                      |                               |
| ababus                        | title:                                            |                               |
| ONGRESS<br>EGISTRATIONS       | address*:                                         |                               |
| OTELS<br>Neridies<br>Concorde | zipcode*:                                         |                               |
|                               | dity*:                                            |                               |
|                               | country*:                                         |                               |
|                               | phone*:                                           |                               |
|                               | fax                                               |                               |
|                               | mobile:                                           |                               |
|                               | email:                                            |                               |
|                               | save                                              |                               |

Figure 6: page « inscription client »

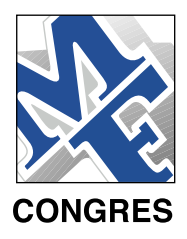

Si la fiche de renseignements est pas correctement complétée, ou si le client est déjà inscrit, la fiche réapparaît avec un message d'erreur. Renouvelez ou complétez la saisie.

|                               | w.moorgres.com/spon | sonousioner_opoate.co                            | - (00 H                       |
|-------------------------------|---------------------|--------------------------------------------------|-------------------------------|
|                               | CONVATEC - Conv     | aTec UK                                          | ovti<br>Dec 5, 2003<br>logout |
| IOME                          | Customer details    | 6                                                |                               |
| USTOMERS<br>n search<br>n add |                     | Errors in form:<br>• The 'sty' field is required |                               |
| IOTEL<br>RESERVATIONS         |                     |                                                  |                               |
| search                        | Personal informati  | on .                                             |                               |
| ONCOFFE                       | name*:              | Michael                                          |                               |
| EGISTRATIONS                  | first name*:        | Bia                                              |                               |
| status                        | title:              |                                                  |                               |
| OTELS                         | including.          |                                                  |                               |
| Meridion                      | inscrubbri.         |                                                  |                               |
| Concorde                      | address*:           | D rue Tronchet                                   |                               |
|                               | ripcode*:           | 75005                                            |                               |
|                               | city*:              | 23000                                            |                               |
|                               | country*:           | France                                           |                               |
|                               | phone*:             | +33 (0)1 40 07 11 21                             |                               |
|                               | fax:                |                                                  |                               |
|                               | mobile:             |                                                  |                               |
|                               | empil:              |                                                  |                               |
|                               |                     |                                                  |                               |

*Figure 7: exemple de fiche avec un message d'erreur.* 

Exemple : Le champ city \* est obligatoire et n'a pas été saisi.

La sauvegarde n'a pu être effectuée.

Le message d'erreur apparaît et indique la nature de l'erreur à corriger.

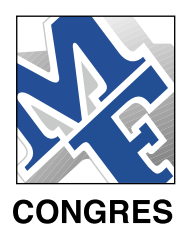

### 2.2/ recherche de client

Pour rechercher un client, cliquer sur le lien [customers > search] sur la barre de navigation à gauche de l'écran. Une fiche mentionnant les critères de recherche suivant apparaît:

- Nom: entrer un nom de client (partiellement ou entièrement).
- Institution: entrer le nom de l'institution à laquelle appartient le client recherché.
- Pays: sélectionner le pays du client.
- Inscription congrès : sélectionner cette case si la recherche concerne une personne ayant été simplement inscrite.
- Réservation hôtelière: sélectionner cette case si la recherche concerne une personne pour qui une réservation d'hôtel été faite.

| MF Congres - Cor          | gress Manager - Microsoft Internet Explorer         |                              |
|---------------------------|-----------------------------------------------------|------------------------------|
| Elle Edit Verw Fa         | vontes Iools Help                                   | 25                           |
| +Back + + + 0             | 글 @ @Search @Favorites 영Meda ③ 입· 과 패 및             |                              |
| address 🗃 http://ww       | w.mfcongres.com/sponsor/customer_search.do?hosearch | 💌 🆓 Go Linia                 |
|                           | CONVATEC - ConvaTec UK                              | cvt1<br>Dec 5, 2003<br>locut |
| HOME                      | Customer search                                     |                              |
| CUSTOMERS                 | name:                                               |                              |
| HOTEL<br>RESERVATIONS     | country:                                            |                              |
| CONGRESS<br>REGISTRATIONS | hotel reservation:                                  |                              |
| n Meridies<br>n Concorde  | Search results (0 customers found):                 |                              |
|                           |                                                     |                              |
|                           |                                                     | internet:                    |

Figure 8: Fiche de recherche client.

NOTE: Tous les champs de recherche sont optionnels. Si aucun critère n'est spécifié, que l'on clique sur le bouton « recherche », le résultat de la recherche fera apparaître l'ensemble des clients inscrits.

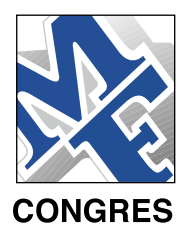

Recherche spécifique : Saisir un champ puis cliquer sur le bouton «recherche».

Le résultat de la recherche affiche la page d'origine avec le résultat correspondant au critère de recherche sélectionné (ex : recherche sur un Pays: tous les inscrits d'un même pays seront listés).

| MF Congres - Con                                                                                                    | gress Manager - Microsoft Internet Explorer                        |                               |
|----------------------------------------------------------------------------------------------------|--------------------------------------------------------------------|-------------------------------|
| Ele Edit yew Fa<br>∔Back • → • Ø                                                                                         | vontes Joos Help<br>같이 DiSearch GuFavontes 영Media 33 입· 34 태 등     | 22                            |
| Address 🗃 http://ww                                                                                                    | w.mfcongres.com/sponsor/customer_search.do                         | ▼ 2°G0 Links                  |
|                                                                                                    | CONVATEC - ConvaTec UK                                             | ort1<br>Dec 5, 2003<br>lopout |
| HOME                                                                                                    | Customer search                                                    |                               |
| CUSTOMERS<br>T search<br>T add<br>HOTEL<br>RESERVATIONS<br>T search<br>T search<br>T status<br>CONGRESS<br>REGISTRATIONS | name: bia<br>institution:<br>country:<br>congress<br>registration: |                               |
| ⇒ search<br>⇒ status                                                                                                    | search                                                             |                               |
| n Meridioa<br>n Concorde                                                                                                 | Search results (1 customers found):                                |                               |
| Done                                                                                                    |                                                                    | 💌 📦 Internet                  |

Figure 9: Fiche de recherche client précisant le critère de recherche ainsi que le résultat.

Pour accéder aux informations du client, cliquez sur le nom apparaissant dans la rubrique «résultat de recherche».

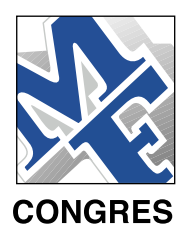

2.3/ Détails client: Après avoir sélectionné un client sur la liste de recherche, cliquer sur son nom pour faire apparaître sa fiche de renseignements à l'écran. Cette page contient trois sections :

- Fiche de renseignements personnelle (cf Détail section 2, page 10).
- Inscription congrès: montre le détail d'inscription pour un client (cf Section 4,page20).
- Réservation hôtelière: montre le résultat de la réservation hôtelière pour ce client (cf Section 3, page 15).

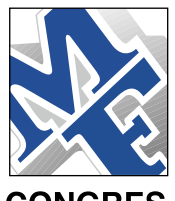

| Hack      + + +                                                                                                    | ONVATEC - Conva<br>congres.com/spons<br>convated - Conva<br>convated - Convated - Conva<br>convated - Conva<br>convated - Con | aFavorites @Media                                                                       | 0 60 Uni<br>0 100<br>0 5, 2003<br>0 2004 |
|----------------------------------------------------------------------------------------------------|----------------------------------------------------------------------------------------------------|-----------------------------------------------------------------------------------------|------------------------------------------|
| didress http://www.mfc                                                                                                    | congres.com/spons<br>converted - Conve<br>customer details<br>personal information<br>name* :<br>first name* :<br>title :<br>institution :<br>address* :                                                                                                    | sor/oustomer_find.do?id=10  aTec UK  De  b  b  c  b  c  b  c  b  c  c  c  c  c          | 260 Lini                                 |
| CONGRES C<br>HOME CLUSTOMERS<br>In search P<br>In search P<br>In search P<br>In search P<br>In search In search In In search In In search In In search In In search In In search In In Search In In Search In In Search In In Search In In Search In In Search In In Search In In Search In In Search In In In In In In In In In In In In In | CONVATEC - Conva<br>bustomer details<br>Personal information<br>name*:<br>first name*:<br>title:<br>institution:<br>address*:                                                                                                    | aTec UK De<br>s<br>bia<br>Michael                                                       | ot1<br>c 5, 2003<br><u>kasout</u>        |
| HOME Customers<br>                                                                                                    | ersonal information<br>name*:<br>first name*:<br>title:<br>institution:<br>address*:                                                                                                    | s<br>Bia<br>Michael<br>MF                                                               |                                          |
| CUSTOMERS<br>in search P<br>add<br>HOTEL<br>RESERVATIONS<br>in search<br>in status<br>CONGRESS<br>REGISTRATIONS<br>in search<br>in status<br>HOTELS<br>in Meridian<br>in Concorde                                                                                                    | Personal information<br>name* :<br>first name* :<br>title :<br>institution :<br>address* :                                                                                                    | en<br>Bia<br>Michael<br>MF                                                              |                                          |
|                                                                                                    | zipcode*:<br>city*:<br>country*:<br>phone*:<br>fax:<br>mobile:<br>email:                                                                                                    | 8 rue Tronchet  75008  Paris  France  +33 1 40 07 11 21  mbia@mfcangres.com save delete |                                          |
| Co<br>re<br>1<br>1<br>1<br>1<br>1<br>1<br>1<br>1<br>1<br>1<br>1<br>1<br>1<br>1<br>1<br>1<br>1<br>1                                                                                                    | ongress registratio<br>egistered on: 11/5/<br>non member<br>Physician<br>Full congress<br>> CONGRESS REGIS<br>otel reservation:<br>ericlen (superior) -                                                                                                    | 001:<br>003<br>STRATION DETAILS<br>- 7/9/04, 7/10/04, 7/11/04, 7/12/04                  |                                          |

Figure 10: Détails client

# 3. RÉSERVATION HÔTELIÈRE

3.1/ Recherche réservation hôtelière

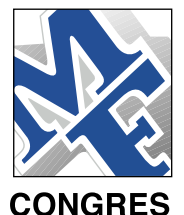

Pour rechercher les réservations hôtelières, cliquer sur le lien [Hotel reservation > search] sur la partie gauche de la barre de navigation. Une fiche mentionnant les critères de recherche apparaît:

- client: entrer le nom du client.
- Hôtel: sélectionner un type d'hôtel/chambre pour lequel la réservation a été effectuée.
- Filiale: sélectionner la filiale régionale par qui la réservation a été effectuée. (cette option est seulement accessible au coordinateur).

| Ele Edit View Fa<br>→Back → → → ③    | vontes Iools Help<br>ⓒ 쇼 @Search 데Favorites 영Media ④ 입· 과 그 드 |             |
|--------------------------------------|---------------------------------------------------------------|-------------|
| Address 🙆 http://ww                  | w.mfcongres.com/sponsor/hotel_reservation_search_jsp?nosearch | ■ PGo Links |
| CONGRES                              | CONVATEC - ConvaTec UK                                        | Dec 5, 2003 |
| HOME                                 | Hotel reservation search                                      |             |
| r search                             | oustomer:                                                     |             |
| HOTEL<br>RESERVATIONS                | office: all offices                                           |             |
| CONGRESS<br>REGISTRATIONS            |                                                               |             |
| HOTELS<br>In Meridien<br>In Concorde |                                                               |             |
|                                      |                                                               | -           |
| 1                                    |                                                               | Internet    |

Figure 11: Fiche de recherche de réservation hôtelière.

NOTE: Tous les champs de recherche sont optionnels. Si aucun critère n'est spécifié, que l'on clique sur le bouton «recherche», toutes les réservations hôtelières apparaîtront dans le résultat de la recherche.

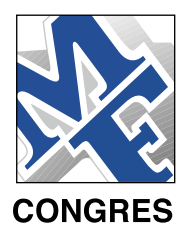

Après avoir cliqué sur le bouton « search », la recherche de réservation hôtelière est lancée et apparaît à l'écran sous forme de tableau mentionnant l'ensemble des réservations hôtelières correspondant aux critères de recherche. Le tableau montre:

- Nom du client (colonne client).
- Hôtel et type de chambre (colonne hotel).
- Dates pour lesquelles la réservation a été faite: la case grise signifie que la chambre a été réservée pour la date correspondante.

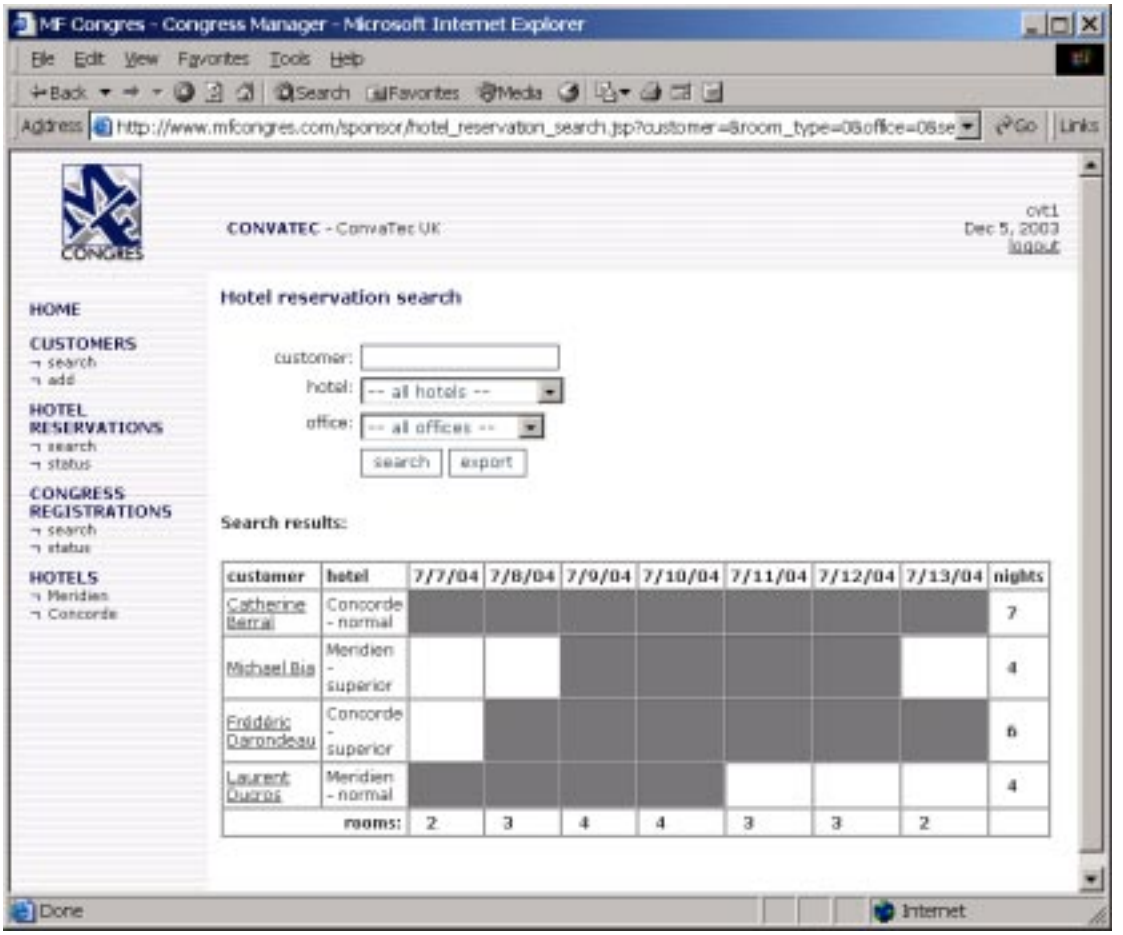

Figure 12: Résultat pour une recherche de la réservation hôtelière.

Exemple :

Le détail par hôtel et par type de chambre peut être obtenue en effectuant la sélection dans le champ Hotel. La filiale n'aura pas accès à la fonction « office » qui permet à l'administrateur général de suivre l'ensemble de ses filiales.

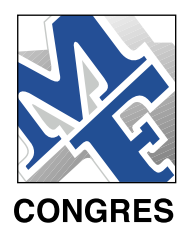

# 3.2/ Détails d'une recherche hôtelière

On peut accéder à la page de détail de réservation hôtelière de deux manières différentes:

- Cliquer sur un nom de client dans le résultat de recherche de réservation hôtelière (fig. 12).
- Cliquer sur le lien 'Détails réservation hôtelière' la page détails client, (fig. 10).

La page « détails réservation hôtelière » vous permet de modifier ou supprimer les réservations hôtelières pour un client. Si la réservation a besoin d'être modifiée : supprimer d'abord la réservation hôtelière, puis recréer une nouvelle réservation.

En cliquant sur le nom du client, vous revenez à la page de détails client.

| MF Congres - Co                    | ngress Manager – Microsoft Internet Explorer                       | _ 🗆 🗙       |
|------------------------------------|--------------------------------------------------------------------|-------------|
| Elle Edit View F                   | avontes Iools Help                                                 | 1           |
| →Back → → → C                      | ) 🖸 🖄 🖏 Search 🔄 Favorites 🖓 Media 🎯 🔂 - 🗇 🖃 📃                     |             |
| Address ahttp://ww                 | ww.mfcongres.com/sponsor/hotel_reservation_form.jsp?customer_id=10 |             |
| CONCRES                            | CONVATEC - ConvaTec UK                                             | Dec 5, 2003 |
| HOME                               | Hotel reservation details                                          |             |
| customers                          | oustomer: Michael Bia<br>hotel / room type*: Meridien - superior   |             |
| HOTEL<br>RESERVATIONS              | date*: 目 Jul 7, 2004<br>目 Jul 8, 2004<br>岡 Jul 9, 2004             |             |
| CONGRESS<br>REGISTRATIONS          | 開 Jul 10, 2004<br>開 Jul 11, 2004<br>開 Jul 12, 2004                 |             |
| HOTELS<br>¬ Meridien<br>¬ Concorde | E Jul 13, 2004<br>delete                                           |             |
| Done                               |                                                                    | Internet    |

Figure 13: page détails réservation hôtelière.

Exemple : le client Michael Bia est enregistré pour les nuits du 9 au 12 juillet 2004 à l'hôtel Meridien en chambre supérieure.

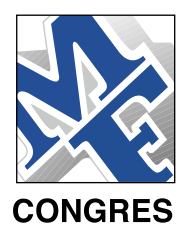

## 3.3/ Export du fichier réservation hôtelière

En cliquant sur le bouton « export » sur la fiche de recherche réservation hôtelière (fig.11), une page apparaît avec un lien du fichier MS Excel, contenant les réservations hôtelières. En cliquant sur le logo MS Excel, vous téléchargez et récupérez le document MS Excel, sur votre système local.

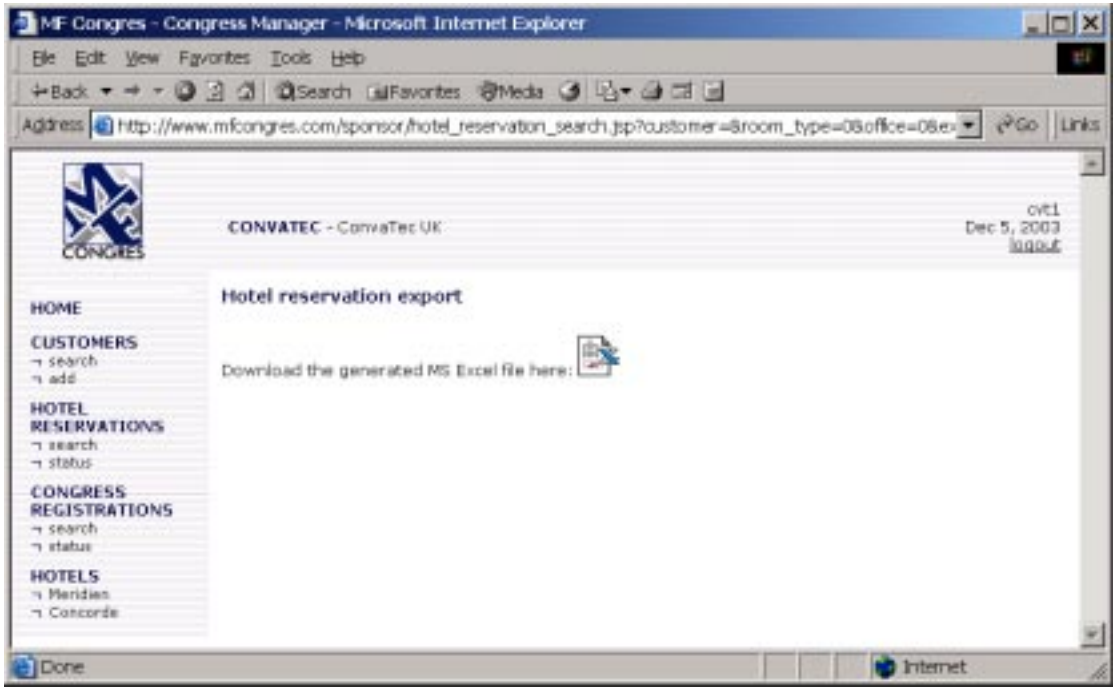

*Figure 14: Page export réservation hôtelière.* 

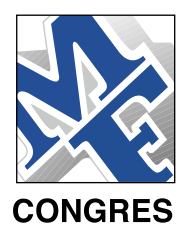

3.4/ État de réservation hôtelière (disponible que pour les « coordinateurs »)

Cliquer sur le lien [Hotel reservation > status] sur la barre de navigation à gauche de l'écran ouvre une page montrant l'état général des réservations hôtelières (par hôtel et type de chambres). Pour chaque filiale, pour chaque hôtel et type de chambre et pour chaque date : deux chiffres (x/y) montrent d'une part le nombre de chambres réservées (x) et d'autre par le quota total de réservation par type d'hôtel et de chambre (y).

| iddress () http://w                                                                                                    | w.mfcongres.com/spons                                                                                                    | or/hote                                                                  | es grmedia<br>el_reservation                                                                          | status jsp                                                                                          |                                                           |                                                                                                    | • @Go Uni           |
|----------------------------------------------------------------------------------------------------|----------------------------------------------------------------------------------------------------|--------------------------------------------------------------------------|----------------------------------------------------------------------------------------------------|----------------------------------------------------------------------------------------------------|-----------------------------------------------------------|----------------------------------------------------------------------------------------------------|---------------------|
|                                                                                                    | CONVATEC - ConvaTec UK                                                                                                    |                                                                          |                                                                                                    |                                                                                                    |                                                           |                                                                                                    | ovti<br>Dec 5, 2003 |
| HOME                                                                                                    | Hotel reservation status                                                                                                   |                                                                          |                                                                                                    |                                                                                                    |                                                           |                                                                                                    |                     |
| CUSTOMERS                                                                                                    | ConvaTec UK:                                                                                                    |                                                                          |                                                                                                    |                                                                                                    |                                                           |                                                                                                    |                     |
| 1 add<br>HOTEL<br>RESERVATIONS<br>1 search<br>1 status<br>CONGRESS<br>REGISTRATIONS<br>1 status<br>HOTELS<br>1 Concords | Concordo -<br>superior<br>7/7/04: 0/50<br>7/8/04: 1/50<br>7/10/04: 1/50<br>7/11/04: 1/50<br>7/12/04: 1/50<br>7/13/04: 1/50 | Cox<br>7/7)<br>7/8)<br>7/9)<br>7/10)<br>7/11)<br>7/11)<br>7/12)<br>7/13) | aconde -<br>ormal<br>/04: 0/100<br>/04: 0/100<br>/04: 0/100<br>/04: 0/100<br>/04: 0/100<br>/04: 0/100 | Ntoridia<br>superk<br>7/7/04:<br>7/8/04:<br>7/9/04:<br>7/10/04:<br>7/11/04:<br>7/12/04:<br>7/13/04: | <pre>b - wr 0/30 0/30 1/30 1/30 1/30 1/30 1/30 0/30</pre> | Meridien -<br>normal<br>7/7/04: 1/30<br>7/8/04: 1/30<br>7/9/04: 1/30<br>7/10/04: 1/30<br>7/10/04: 1/30<br>7/11/04: 0/30<br>7/11/04: 0/30<br>7/13/04: 0/30 |                     |
|                                                                                                    | ConvaTec France:                                                                                                    |                                                                          | Meridien                                                                                              | normal                                                                                              | Con                                                       | corde - normal                                                                                                    |                     |
| 7/7/04: 0/20 7/7/04<br>7/8/04: 0/20 7/8/04<br>7/9/04: 0/20 7/9/04                                                       |                                                                                                    | 14: 0/20<br>14: 0/20<br>14: 0/20                                         | 7/7/04: 1/50<br>7/8/04: 1/50<br>7/9/04: 1/50                                                          |                                                                                                    |                                                           |                                                                                                    |                     |
|                                                                                                    | 7/10/04: 0/2<br>7/11/04: 0/2<br>7/12/04: 0/2                                                                               | 80<br>80<br>80                                                           | 7/10/0<br>7/11/0<br>7/12/0                                                                            | ++: 0/20<br>++: 0/20<br>++: 0/20                                                                    |                                                           | 7/10/04: 1/50<br>7/11/04: 1/50<br>7/12/04: 1/50                                                                                                    |                     |

Figure 15: page état de réservation hôtelière (réservé aux « coordinateurs »)

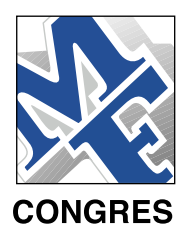

# 4. INSCRIPTION CONGRÈS

### 4.1/ Recherche d'inscription au congrès

Pour rechercher les inscriptions au congrès, cliquer sur le lien [congres registrations > search] sur la barre de navigation à gauche de l'écran. Une fiche de recherche s'affiche, spécifiant les critères de recherche suivants:

- Nom du client: entrer un nom de client.
- Filiale: sélectionner la filiale régionale qui a effectué l'inscription (cette option est seulement disponible aux utilisateurs avec un rôle du *« coordinateur »*).

| MF Congres - Cor                   | igress Manager – Microsoft Internet Explorer                      |                              |
|------------------------------------|-------------------------------------------------------------------|------------------------------|
| Ble Edit Vew Fi                    | gvorites Iools Help                                               |                              |
| +Back + + + 🖸                      | ) 🔄 🕼 🕄 Search 🕞 Favorites 😵 Meda 🏈 🖓 🖬 🖾 🔄                       |                              |
| Address a http://ww                | w.mfcongres.com/sponsor/congress_registration_search.tsp?hosearch | → (→Go Links                 |
|                                    | CONVATEC - ConvaTec UK                                            | ovti<br>Dec 5, 2003<br>baout |
| HOME                               | Congress registration search                                      |                              |
| CUSTOMERS<br>search<br>add         | name:                                                             |                              |
| HOTEL<br>RESERVATIONS              | search export                                                     |                              |
| CONGRESS<br>REGISTRATIONS          |                                                                   |                              |
| HOTELS<br>¬ Meridien<br>¬ Concorde |                                                                   |                              |
| Ú.                                 |                                                                   | internet                     |

Figure 16: Fiche de recherche inscription congrès.

Les champs de recherche sont optionnels. Si aucun critère n'est spécifié, que l'on clique sur le bouton « recherche » l'ensemble des inscriptions apparaîtra.

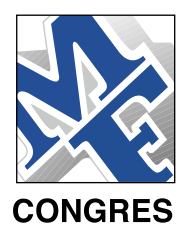

Après avoir cliqué sur le bouton « search », la recherche « congress registration » apparaît à nouveau suivi de la liste des clients correspondant à la recherche.

| MF Congres - Cor                   | igress Manager - Microsoft Internet Explorer               |                                               |
|------------------------------------|------------------------------------------------------------|-----------------------------------------------|
| Ble Edit View Fr                   | yvonites Iools Help                                        | #2                                            |
| 4-Back                             | 🔄 🕼 🕼 Search 🖾 Favorites 🕏 Media 🎯 🗟 - 🍛 🗅                 | 2 🖬                                           |
| Address a http://ww                | w.mfcongres.com/sponsor/congress_registration_search.jsp?c | ustomer=Boffice=55search=searcl • 🖓 😡 🛛 Links |
|                                    | CONVATEC - ConvaTec UK                                     | ovti<br>Dec 5, 2003<br>lagout                 |
| HOME                               | Congress registration search                               |                                               |
| CUSTOMERS<br>¬ search<br>¬ add     | customer<br>name:                                          |                                               |
| HOTEL<br>RESERVATIONS              | search export                                              |                                               |
| CONGRESS<br>REGISTRATIONS          | Search results:<br>Michael Bia                             |                                               |
| HOTELS<br>¬ Meridien<br>¬ Concorde | Laurent Ducros                                             |                                               |
| Done 2                             |                                                            | internet //                                   |

Figure 17: résultats de la recherche d'inscriptions au congrès.

Cliquer sur le nom du client recherché pour obtenir les renseignements associés.

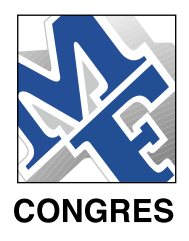

# 4.2/ Détails d'inscription au congrès

La page de détails d'inscription au congrès peut être accessible de deux manières différentes : (fig. 17)

- Cliquer sur un nom du client, dans la fiche de résultat inscription au congrès (fig. 17).
- Cliquer sur le lien « congress registration details » sur la page de détails clients (fig. 10).

| MF Congres - Cor                 |                                                                       |                              |  |
|----------------------------------|-----------------------------------------------------------------------|------------------------------|--|
| Ble Edit Vew Fr                  | **                                                                    |                              |  |
| - + Back                         | 🔄 🕼 🖏 Search 📾 Favorites 🕏 Media 🎯 🗳 🖬 🖼 📄                            |                              |  |
| Address a http://ww              | w.mfcongres.com/sponsor/congress_registration_form.jsp?customer_id=10 | • PGo Links                  |  |
|                                  | CONVATEC - ConvaTec UK                                                | CVTI<br>Dec 5, 2003<br>kaput |  |
| HOME                             | Congress registration details                                         |                              |  |
| v search                         | customer: <u>Michael Bia</u><br>category*: Physician                  |                              |  |
| HOTEL<br>RESERVATIONS            | accompanying no                                                       |                              |  |
| CONGRESS<br>REGISTRATIONS        | save delete                                                           |                              |  |
| HOTELS<br>I Meridien<br>Concorde |                                                                       | -                            |  |
| Done                             |                                                                       | internet                     |  |

Figure 18: page de détails inscription au congrès.

La page de détails d'inscription au congrès vous permet de :

- Modifier les détails d'inscription (changer la sélection et cliquer sur « save »).
- Supprimer l'inscription au congrès (cliquer sur « delete »).

En cliquant sur le nom du client vous reviendrez sur la page de détails client.

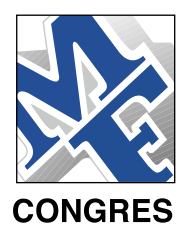

### 4.3/ Export du fichier inscription congrès

En cliquant sur le bouton « export » sur la fiche de recherche d'inscription au congrès (fig. 16), une page apparaît avec un lien du fichier MS Excel, contenant l'ensemble des informations recherchées. En cliquant sur le logo MS Excel, vous téléchargez et récupérez le document MS Excel, sur votre système local.

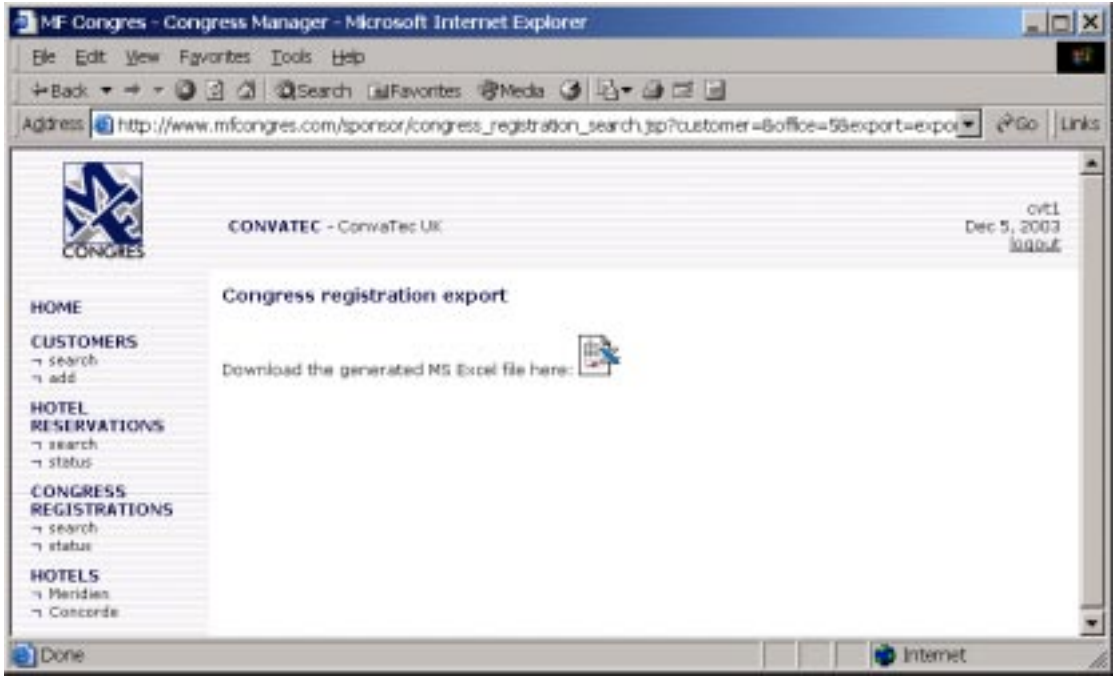

Figure 19: page export du fichier inscription congrès.

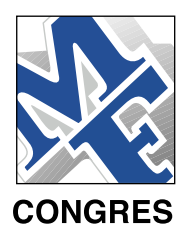

4.4/ Etat d'inscription au congrès (réservé aux 'coordinateurs')

Cliquer sur le lien [congress registration> status] sur la barre de navigation à gauche de l'écran ouvre la page affichant le détail de l'ensemble des inscriptions au congrès (coordinateur + filiales). Les chiffres montrent le nombre d'inscriptions par rapport au nombre total d'inscriptions possibles (coordinateur et filiales).

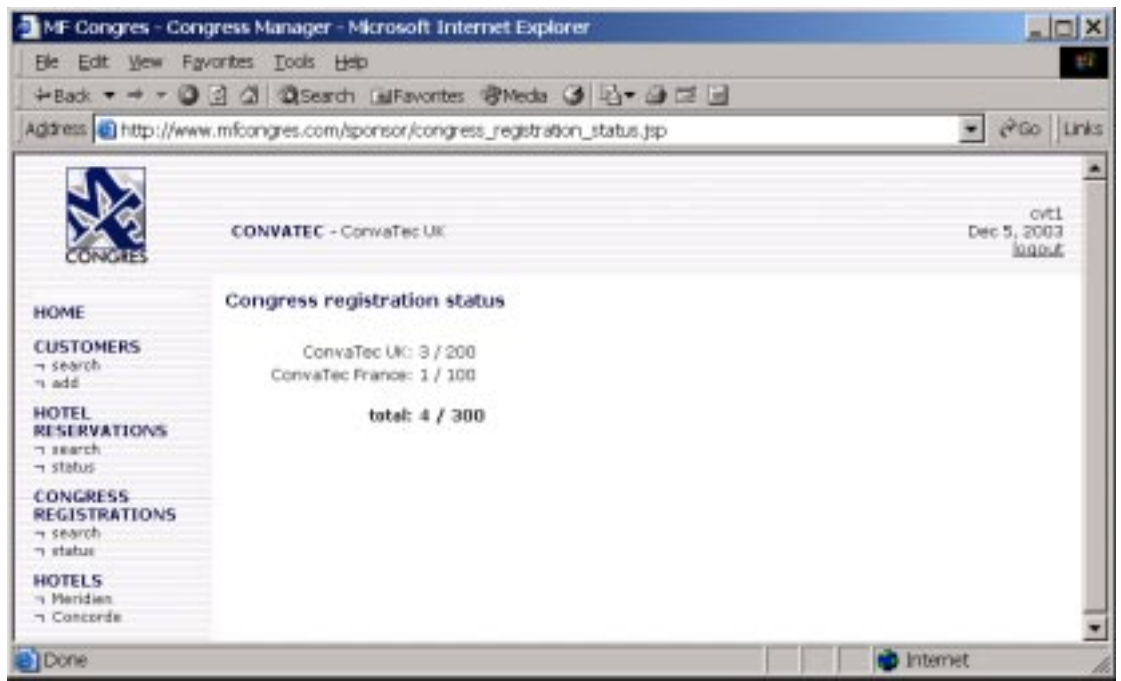

Figure 20: page de l'état d'inscription au congrès (réservé aux 'coordinateurs').

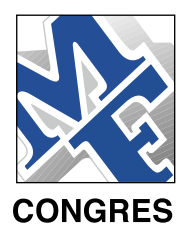

# 5. HOTEL (réservé aux 'coordinateurs')

Pour les « coordinateurs », la barre de navigation de gauche contient un lien (Hôtel). Cliquer sur un des noms d'hôtel fait apparaître les conditions d'annulation, l'allottement général ainsi que l'allottement alloué par filiale.

| File Edit View Fa                                                          | worites Tools      | Help<br>rch 🗃 Favoriti | es @Media 🕑 🖣        | @       | a 2      |   |                           | 14   |
|----------------------------------------------------------------------------|--------------------|------------------------|----------------------|---------|----------|---|---------------------------|------|
| Address 🗃 http://ww                                                        | w.mfcongres.co     | m/sponsor/hote         | [_reservation_quota, | jsp?hot | tel_id=1 | - | i₽G0                      | Link |
| CONGRES                                                                    | CONVATEC           | - ConvaTec UK          | li<br>G              |         |          | D | cvt<br>ec 5, 200<br>logou | 136  |
| HOME                                                                       | Hotel rese         | rvation detai          | ls: Meridien         |         |          |   |                           |      |
| CUSTOMERS                                                                  | cancellation       | conditions:            |                      |         |          |   |                           |      |
| - search                                                                   | Report to contract |                        |                      |         |          |   |                           |      |
| HOTEL<br>RESERVATIONS<br>I statch<br>CONGRESS<br>REGISTRATIONS<br>I status |                    |                        |                      |         | ×        |   |                           |      |
| HOTELS                                                                     | -                  |                        |                      |         |          |   |                           |      |
| n Concorde                                                                 | room type          | ConvaTec UK            | ConvaTec France      | total   |          |   |                           |      |
|                                                                            | normal:            | 30                     | 20                   | 50      |          |   |                           |      |
|                                                                            | superior:          | 30                     | 20                   | 50      |          |   |                           |      |
|                                                                            | superior:          | 30                     | 20                   | 50      |          |   |                           |      |

Figure 21: détails de réservation par hôtel, avec allottement par type de chambre, par filiale et conditions d'annulation hôtelière pour un certain hôtel.

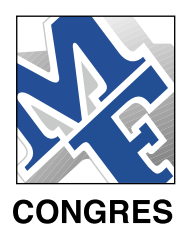

# 6. FIN DE SESSION

Avant de vous déconnecter et pour quitter la session, cliquez sur le lien 'logout' en haut à droite de l'écran.